## ▶▶▶ ปฏิทินกำหนดวันเก็บเงิน

## วัตถุประสงค์

เพื่อเป็นการแสดงข้อมูลการกำหนดวันรับชำระหนี้จากลูกหนี้ ตามที่ได้กำหนดเงื่อนไข การรับชำระไว้ใน**เมนูกำหนดรหัสลูกหนี้การค้า**แต่ละราย

## คำอธิบาย

- ♦ ให้ระบุเดือนและปีที่ต้องการเรียกดูข้อมูลกำหนดวันเก็บเงิน
- ให้ระบุรหัสลูกหนี้การค้าที่ต้องการดูข้อมูลกำหนดวันเก็บเงิน และให้เลือกเงื่อนไข การเก็บเงินที่ต้องการดูข้อมูลด้วย ซึ่งโปรแกรมจะแสดงข้อมูลของลูกหนี้การค้า ตามเงื่อนไขที่ระบุให้อัตโนมัติ
- ♦ เงื่อนไขการเก็บเงิน มี 5 แบบ คือ
  - 1. เก็บเงินทุกวัน
  - 2. ระบุวันเก็บเงิน
  - 3. ระบุวันที่เก็บเงิน
  - 4. ระบุสัปดาห์ที่เก็บเงิน
  - 5. ระบุทุกวัน.....ของสัปดาห์ที่......ที่เก็บเงิน
- ให้เลือก Option รหัสลูกหนี้การค้าซึ่งมี 2 แบบ คือ
  ลูกหนี้ทั้งหมด โปรแกรมจะแสดงชื่อลูกหนี้ทั้งหมดที่อยู่ในเงื่อนไขการ เก็บเงินที่ระบุไว้
  - **ลูกหนี้ที่มียอด** โปรแกรมจะแสดงเฉพาะชื่อลูกหนี้การค้าที่มียอดหนี้ค้าง ชำระ ตามเงื่อนไขการเก็บเงินที่ระบุไว้

โปรแกรมจะแสดงชื่อลูกหนี้การค้าตามเงื่อนไขการเก็บเงินให้อัตโนมัติ และสามารถ Drill Down เข้าไปดูรายละเอียดข้อมูลได้ ด้วยการ Double Click ในช่องวันที่ที่ต้องการดูข้อมูล โดยโปรแกรมจะแสดงหน้าต่าง **"รายละเอียดปฏิทินเก็บเงิน"** เพื่อให้ Drill Down เข้าไปดู ข้อมูลในรหัสลูกหนี้แต่ละรายได้

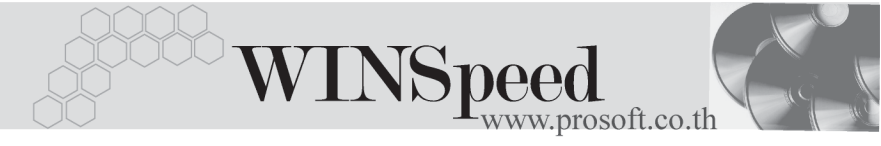

| 🔪 ປລິງຄົນທຳນາຍວັນແຕ້ມເຈົ້າ |                                                   |                                      |                            |                                       |                  |                         |          |
|----------------------------|---------------------------------------------------|--------------------------------------|----------------------------|---------------------------------------|------------------|-------------------------|----------|
|                            | จากเดือน<br>จากรพัสลูกพนี้<br>เรื่อนไขการเก็บเงิน | รันวาคม<br>A-0001<br>ระบุวันเก็บเงิน | ⊻ี่มี 2547<br>▼ ถึง U-00   |                                       | ) ลูกหนี้ทั้งหมด | <li>จากนี้ที่มียอด</li> |          |
|                            | Sun                                               | Mon                                  | Tue                        | Wed<br>1<br>ชิตี้ อิเล็กทรอนิคล์ จำกั | Thu<br>2         | Fri<br>3                | Sat<br>4 |
| 5                          | 6<br>ศรีว่<br>ไมโ                                 | ชัย การไฟฟ้า จำกัด<br>โครไลน์ จำกัด  | 7<br>กรุงเทพ ฮาร์ดแวร์ เท  | 8<br>ชิติ์ อิเล็กทรอนิคส์ จำกั        | 9                | 10                      | 11       |
| 12                         | 13<br>ศระ<br>ไมโ                                  | ชัย การไฟฟ้า จำกัด<br>โครไลน์ จำกัด  | 14<br>กรุงเทพ ฮาร์ดแวร์ เท | 15<br>ชิตี้ อิเล็กทรอนิคส์ จำกั       | 16               | 17                      | 18       |
| 19                         | 20<br>ศระ<br>ไมโ                                  | ชัย การไฟฟ้า จำกัด<br>โครไลน์ จำกัด  | 21<br>กรุงเทพ ฮาร์ดแวร์ เท | 22<br>ชิติ์ อิเล็กทรอนิคล์ จำกั       | 23               | 24                      | 25       |
| 26                         | 27<br>ศรีรู้<br>ไมโ                               | ชัย การไฟฟ้า จำกัด<br>โครไลน์ จำกัด  | 28<br>กรุงเทพ ฮาร์ดแวร์ เท | 29<br>ซิตี้ อิเล็กทรอนิคส์ จำกั       | 30               | 31                      |          |
|                            |                                                   |                                      |                            |                                       |                  |                         |          |

ปฏิทินกำหนดวันเก็บเงิน